## 給食施設栄養管理報告書 利用者登録の手順

 電子申請システム e-kanagawa 横須賀市にアクセスします。 横須賀市ホームページで「ekanagawa」と検索してください。「便利な手続き(DX・オンライ ンサービス)」から「くらし 電子申請 e-kanagawa」を選びます。 他市町村の e-kanagawa からは横須賀市へ申請できません。必ず「e-kanagawa 横須賀市」であ

ることを確認してください。

2 利用者登録を行います。

「e-kanagawa 横須賀市」のページで下へ移動すると「新規登録」がでてきます。

| 申請状況の確認           申請状況の確認や、過去の申請           情報を確認できます。 | 新規登録<br>ご登録いただくことで、申請状<br>況の確認や申請情報の入力を省<br>けます。 |
|-------------------------------------------------------|--------------------------------------------------|
| <b>申請団体</b>                                           | <b>選択</b>                                        |
| 県、市区町                                                 | 辺村を選択し各申請団 <b>〉</b>                              |
| 体のページ                                                 | ジへ移動します。                                         |

オンラインで申請手続き・申請状況を確認する

3 利用規約を確認し、「同意する」をクリックします。

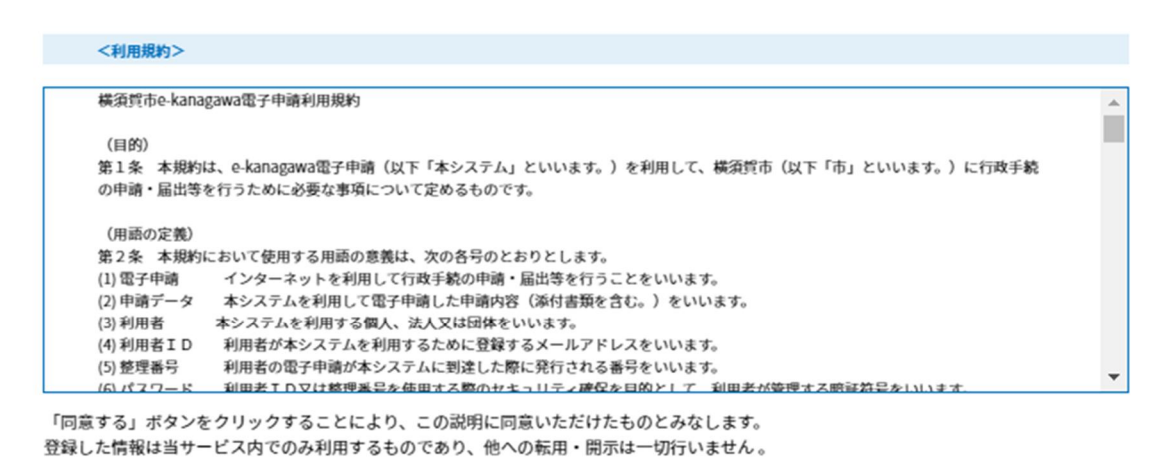

| 上記を | ご理解し | いただけま | ましたら、 | 同意し | て進んて | くだ | さい。 |
|-----|------|-------|-------|-----|------|----|-----|
|     |      |       |       |     |      |    |     |

| 同意する | >) |
|------|----|
|      |    |

4 利用者区分は「法人」を選びます。

| 利用者ID入力           |  |
|-------------------|--|
| 利用者区分を選択してください 必須 |  |
|                   |  |

5 連絡先のメールアドレスを入力します。 確認用と合わせて2回入力して登録します。

| 利用者ID(メールアドレス)を入力してください <mark>必須</mark> |  |
|-----------------------------------------|--|
|                                         |  |
| 利用者ID(確認用)を入力してください <mark>必須</mark>     |  |
|                                         |  |
| 登録する >                                  |  |

6 登録したメールアドレスにメールが届きます。

メールが届いているかどうか確認し、受信したメールに記載されている URL ヘアクセスして 残りの情報を入力してください。

| e-KANAGAWA 横須賀市 電子申請システム |                                                                                                    | ▲ログイン |
|--------------------------|----------------------------------------------------------------------------------------------------|-------|
|                          |                                                                                                    | 利用者登録 |
| <b>***</b> 申請団体選択        | 申請書ダウンロード                                                                                                    |       |
| > 手続き申込                  | > 申込内容照会 > 職責署名検証                                                                                                    |       |
|                          | 利用者管理                                                                                                    |       |
| メール送信完了                  | 了(利用者登録)                                                                                                    |       |
| 受信                       | メールを送信しました。<br>したメールに記載されているURLにアクセスして、残りの情報を入力してください<br>利用者登録画面に進めるのはメールを送信してから24時間以内です。<br>この時間を過ぎた場合はメールアドレスの入力からやり直してください。 | 'o    |
|                          | (< 一覧へ戻る)                                                                                                    |       |